**Tratto dal documento "Linee guida per l'analisi dei risultati della rilevazione delle opinioni degli studenti/docenti sulla didattica"** (Versione revisionata ed approvata in via definitiva dal Presidio di Qualità in data 24 settembre 2018.Pubblicata sul web in data 4 ottobre 2018).

## Funzionalità "Nulla osta docente per visione pubblica delle valutazioni raccolte"

Il sistema propone ad ogni docente, previa autenticazione attraverso il pannello di consultazione, l'elenco degli insegnamenti valutati suddivisi per anno accademico: ad ogni insegnamento viene fatta corrispondere una icona quadrata che, se cliccata con il mouse, può assumere in sequenza i colori rosso, giallo e verde. L'icona di colore rosso indica che la consultazione delle valutazioni relative al dato insegnamento è oscurata all'utente esterno. L'icona di colore verde viceversa rende disponibile all'utente esterno la consultazione delle valutazioni relative all'insegnamento. Il colore giallo indica lo stato "di default", ovvero la situazione in cui il docente non ha espresso la propria intenzione in merito alla pubblicazione "in chiaro" delle valutazioni del relativo insegnamento. In questo caso, comunque, il sistema applica in automatico l'oscuramento dei risultati. Il docente può inoltre decidere di rilasciare il consenso alla pubblica consultazione delle proprie valutazioni sia per tutti i corsi impartiti in passato sia per quelli che verranno erogati in futuro, agendo sulla tendina posta in testa alla suddivisione per anno accademico degli insegnamenti impartiti.

Nella figura 10, ad esempio, il docente X ha scelto di rendere consultabili le valutazioni ottenute per tutti gli insegnamenti monitorati nell'anno accademico 2011/12 e ha comunque successivamente optato per la pubblica visualizzazione di tutti gli insegnamenti erogati in passato ed erogabili in futuro.

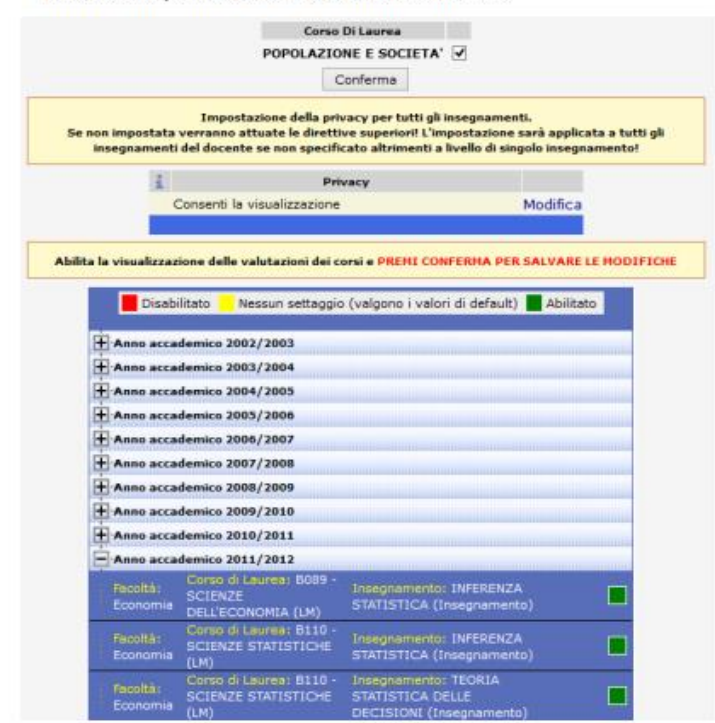

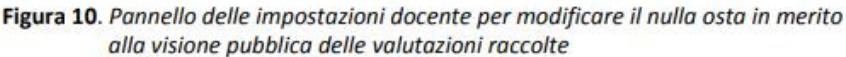

<sup>7</sup> Fatta eccezione ovviamente quelli per i quali il docente ha dato parere contrario.

Gli insegnamenti per i quali non è stata concessa l'autorizzazione del docente in merito alla visione pubblica delle valutazioni conseguite sono identificabili mediante un segno X di colore rosso collocato sopra le icone di accesso ai primi 5 report (grafico a bersaglio, distribuzione delle valutazioni, tavola delle statistiche di sintesi, grafico di profilo e istogramma dei suggerimenti).